## How to Solve "The iSys Green Dongle Was Not Detected"

When you open your EDGE2Print, if the following window appears, please follow the steps below.

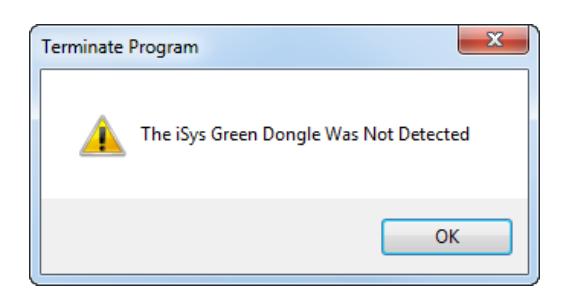

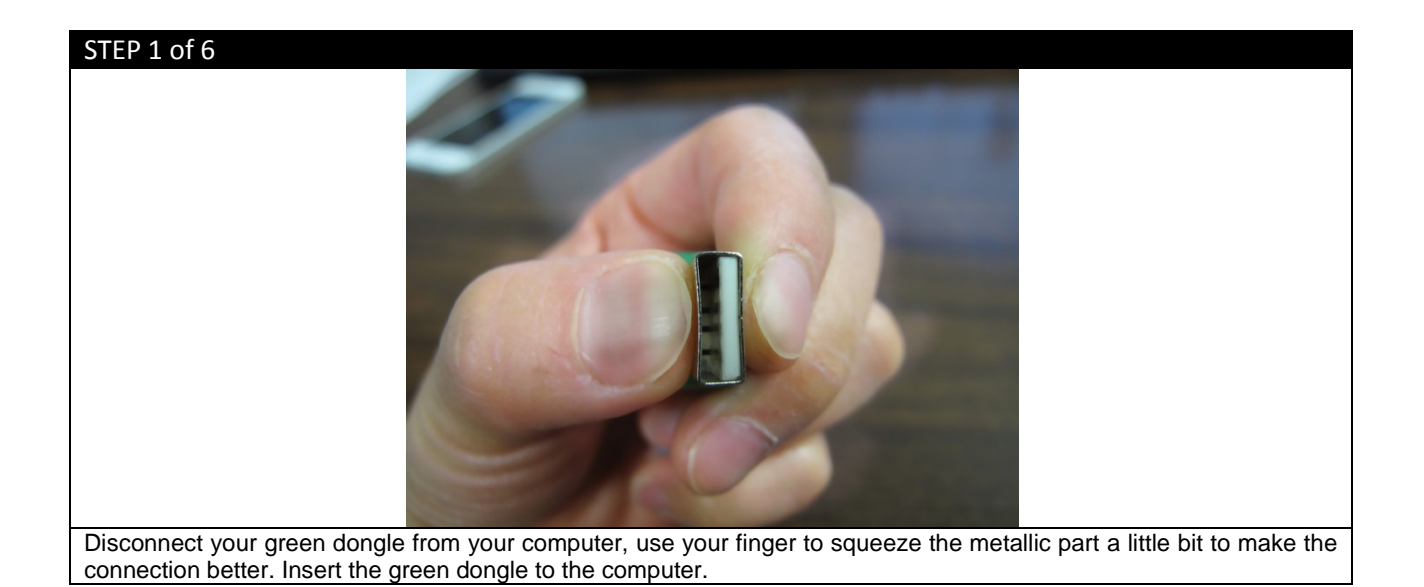

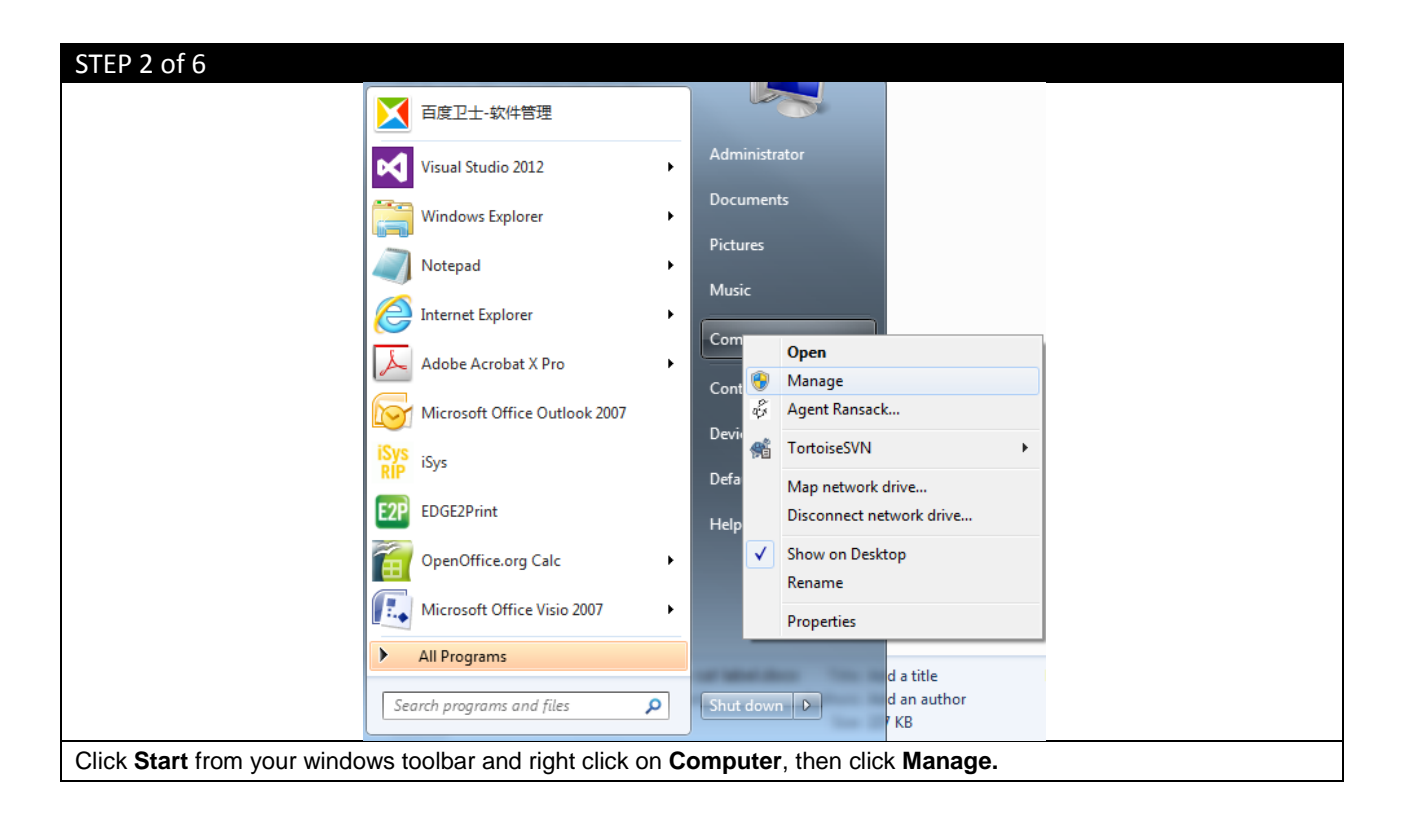

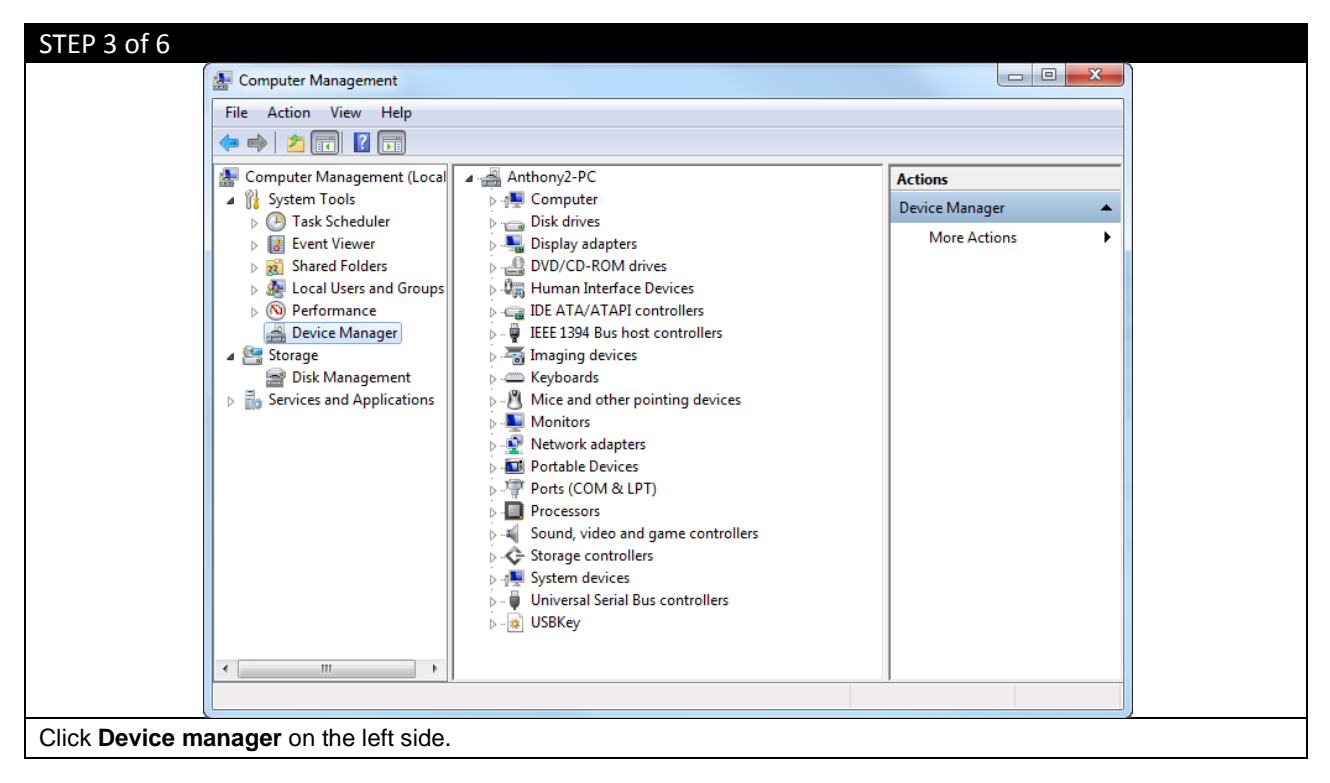

| STEP 4 of 6                                                                                                    |                           |
|----------------------------------------------------------------------------------------------------|---------------------------|
| ⊳ d∎ System devices                                                                                              |                           |
| Universal Serial Bus controllers                                                                                 |                           |
| June USBKey                                                                                                    |                           |
| USB Dongle - Software Protection Device                                                                          |                           |
| Update Driver Software                                                                                           |                           |
|                                                                                                    | Disable                   |
|                                                                                                    | Uninstall                 |
|                                                                                                    | Scan for hardware changes |
|                                                                                                    | Properties                |
| Confirm Device Uninstall                                                                                         |                           |
| USB Dongle - Software Protection Device                                                                          |                           |
| Warning: You are about to uninstall this device from your system.                                                |                           |
| Delete the driver software for this device                                                                       |                           |
|                                                                                                    |                           |
| OK Cancel                                                                                                    |                           |
|                                                                                                    |                           |
| Double click USBKey to open it, and right click USB Dongle - Software Protection Device, click Uninstall. In the |                           |
| pop-up window, click <b>OK</b> .                                                                                 |                           |

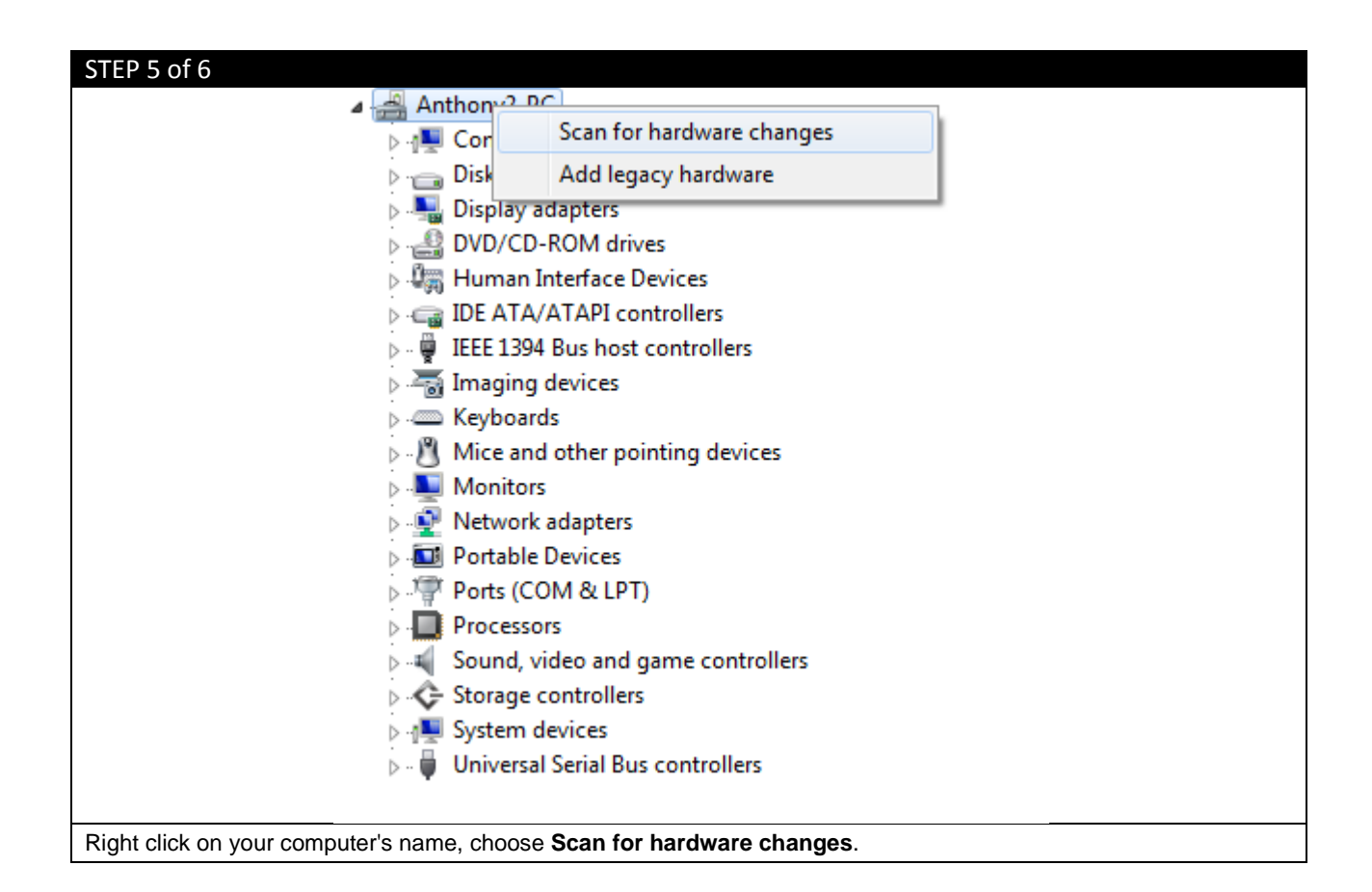

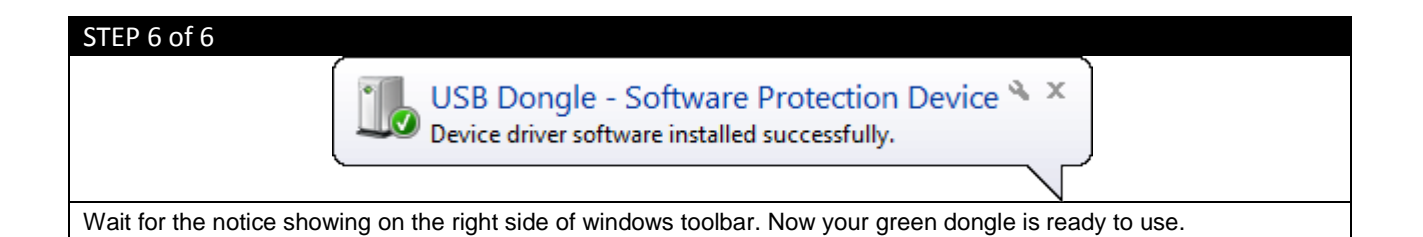